## Abgabe von Filmen

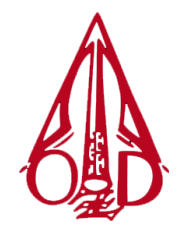

an der OBERSCHULE ZUM DOM, 23552 LÜBECK

Auf dem Handy/iPad aufgenommene / produzierte Videos sind in aller Regel zu groß für den Versand mit Mail. Halbwegs aktuelle Handys/iPads nehmen Videos nämlich in HD (high definiton – 1900x1080 Pixel) auf – so groß muss ein Video aber gar nicht sein, um ausreichend Informtionen bieten zu können.

Es gibt jedoch eine einfach Möglichkeit, das Problem zu umgehen, wenn es nur ein Dokumentationsvideo sein soll ohne weitere Verarbeitung:

Anstatt das Video auf einem Rechner kleinzurechnen (siehe entsprechende Anleitung mit handbrake.fr) kann das Video direkt in das OX-Drive aufgenommen werden:

- Auf dem Handy mit einem Browser ox.luebeck.schule öffnen und in das Drive wechseln, dort den gewünschten Ordner öffnen oder erstellen. Auf das Wolken-Symbol klicken.
- 2. Auf das Wolken-Symbol unten klicken, "Datei hochladen" wählen
- 3. "Foto oder Video aufnehmen" auswählen.

Das Video wird gleich ins OX gespeichert. Für das Video im OX könnt ihr eine Freigabe erstellen und eurer Lehrkraft zumailen.

| 09:30    | .11 🗢 🔲          | 09:30                 |                | ы <b>२ —</b> | 09:29                 |            | "II 🕹 🔲          |
|----------|------------------|-----------------------|----------------|--------------|-----------------------|------------|------------------|
| OX       |                  | CON                   |                |              |                       |            | <b></b>          |
| ♦ Ordner | Bilder           | and the second second |                |              | < Ordner              | Bilder     |                  |
| E        | Sortieren nach 👻 | - 60                  |                | -            |                       |            | Sortieren nach 👻 |
|          |                  |                       |                |              |                       |            |                  |
|          |                  |                       |                |              |                       |            |                  |
|          |                  |                       |                |              |                       |            |                  |
|          |                  |                       |                |              |                       |            |                  |
| 1        |                  | 2                     |                |              | 2                     |            |                  |
| 1.       |                  | ۷.                    |                |              | 5.                    |            |                  |
|          |                  |                       |                |              |                       |            |                  |
|          |                  |                       |                |              |                       |            |                  |
|          |                  |                       |                |              | Fotomedi              | athek G    | <b>a</b>         |
|          |                  |                       |                |              | Foto oder<br>aufnehme | Video [    | <u>ठ</u> ा       |
|          |                  |                       | Datei hochlade | n            | Dateien a             | uswählen [ |                  |
| + 0      | a Ⅲ Ⅲ Schließen  |                       |                | _            | +                     | o≣         |                  |